## Ασύγχρονη εξ αποστάσεως εκπαίδευση

(Βήματα αρχικής σύνδεσης και εγγραφής σε μαθήματα)

Η διεύθυνση στην οποία εισέρχεστε είναι https://eclass.sch.gr

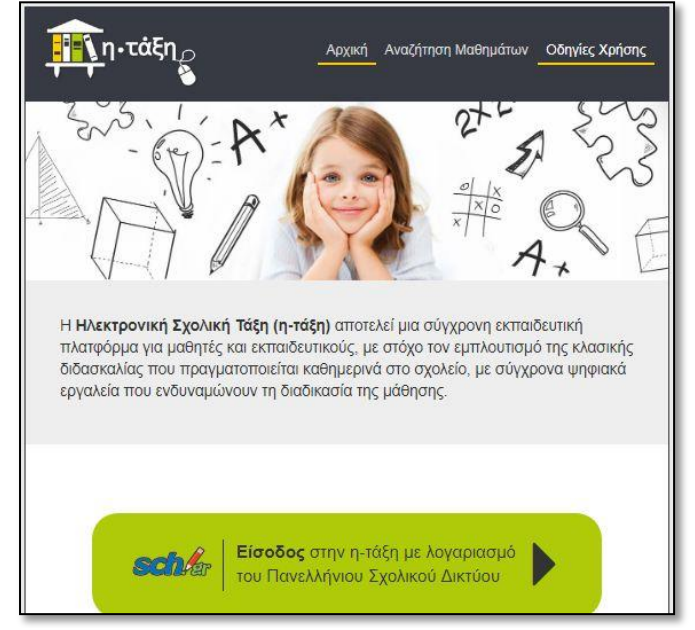

Για να συνδεθείτε, κάντε κλικ στο πράσινο κουμπί που γράφει "Είσοδος στην η-τάξη με λογαριασμό του Πανελλήνιου Σχολικού Δικτύου"

Θα οδηγηθείτε στη σελίδα ταυτοποίησης, στην οποία θα πληκτρολογήσετε το **όνομα χρήστη** και τον **κωδικό πρόσβασης** που έχετε για το ΠΣΔ και θα πατήσετε το κουμπί "Σύνδεση".

Θα επιστρέψετε στη σελίδα της eclass, όπου τώρα πάνω δεξιά θα φαίνεται το όνομα χρήστη, ένδειξη ότι είστε συνδεδεμένοι:

| <b>1</b>                   | # Χαρτοφυλάκιο                                                                          |                                        |                   | -       | e            | Di la Si                |                       | <u> </u> |
|----------------------------|-----------------------------------------------------------------------------------------|----------------------------------------|-------------------|---------|--------------|-------------------------|-----------------------|----------|
| <b>ι∙τάξη</b> <sup>™</sup> | Χαρτοφυλάκιο χρήστη                                                                     |                                        |                   |         | ~            | Evvoa                   | pri cre i             | υάθημα   |
| Βασικές Επιλογές           | Τα μαθήματα μου                                                                         | Το ημερ                                | ολόγι             | ιό μοι  | J            |                         |                       |          |
| Μαθήματα                   |                                                                                         | 4                                      |                   | Má      | ρτιος 2020 🔹 |                         |                       | •        |
| Εγχειρίδια                 | Δεν έχετε εγγραφεί σε μαθήματα!                                                         | Κυριακή <i>ί</i>                       | Δευτέρα           | Τρίτη   | Τετάρτη      | Πέμπτη                  | Παρα                  | Σάββα    |
| Σχετικά                    |                                                                                         | 1                                      | 2                 | 3       | 4            | 5                       | 6                     | 7        |
| Ο Συχνές ερωτήσεις         | Επιλέξτε « <b>Μαθήματα»</b> για να παρακολουθήσετε τα<br>διαθέπιμα ολεκτοονικά μαθόματα |                                        |                   |         |              |                         |                       |          |
| 🖕 Επικοινωνία              | otabeotha i perchovika paolipata.                                                       | 8                                      | 9                 | 10      | 11           | 12                      | 13                    | 14       |
| Επιλογές Χρήστη            |                                                                                         | 15                                     | 16                | 17      | 18           | 19                      | 20                    | 21       |
|                            | Οι τελευταίες μου ανακοινώσεις                                                          | 22                                     | 23                | 24      | 25           | 26                      | 27                    | 28       |
|                            | - Δεν υπάρχουν πρόσφατες ανακοινώσεις -                                                 | 20                                     | 20                | 21      |              |                         |                       |          |
|                            | περισσότερα                                                                             | 23                                     | 50                | 21      |              |                         |                       |          |
|                            |                                                                                         | <ul> <li>Προθ</li> <li>Γεγο</li> </ul> | θεσμία<br>νός μαθ | θήματοι |              | Γεγο<br>συστήμα<br>Προι | νός<br>Ιτος<br>Ιωπικό | γεγονός  |

Για να μπορέσετε να παρακολουθήσετε κάποιο μάθημα, πρέπει να εγγραφείτε σε αυτό. Πατήστε το κουμπί "Εγγραφή σε μάθημα".

## Θα εμφανιστεί η σελίδα με τα μαθήματα που έχουν δημιουργήσει οι εκπαιδευτικοί του σχολείου (η σελίδα θα εμπλουτίζεται συνεχώς):

| 2-8-                  |                      |                                                                      | *                   | anastaev20    | .14      |
|-----------------------|----------------------|----------------------------------------------------------------------|---------------------|---------------|----------|
| <u> </u>              | 🕷 Χαρτοφυλάκ         | ιο / Επιλογή μαθημάτων                                               |                     |               |          |
| •τάξη 🍎               | Χαρτοφι<br>Επιλογή μ | <mark>υλάκιο χρήστη</mark><br>αθημάτων                               |                     |               |          |
| ασικές Επιλογές       |                      |                                                                      |                     | 🕈 Επιστρ      | οφή      |
| Λαθήματα              | Σχ. Μονά             | δα: ΠΣΔ » Νομός Αττικής - Γ' Αθήνας » Πρωτοβάθμια εκπαίδε            | υση » 14ο ΔΗΜΟΤΙΚΟ  | ΣΧΟΛΕΙΟ ΙΛΙΟΥ |          |
| Ξγχειρίδια<br>Εχετικά | Ενγραφή              | Μάθημα (Κωδικός)                                                     | Εκπαιδευτικός       | T             | ύπος     |
| Συχνές ερωτήσεις      |                      | Αγγλικά Β Δημοτικού (9050829108)                                     |                     | OY            | <b>₽</b> |
| πικοινωνία            |                      | Αγγλικά Δ Δημοτικού (9050829105)                                     | ΕΛΕΝΗ ΜΑΛΛΙΑΚ       | OY            | 0        |
| ιλογές Χρήστη         |                      | Αξέχαστα γενέθλια (9050829103)                                       | ΘΕΟΔΩΡΟΣ ΑΡΧΟΝΤΙΔΗΣ |               | •        |
|                       |                      | Γερμανικά ως Β΄ Ξένη Γλώσσα (14ο ΔΣ / Ε΄ ΤΑΞΗ)<br>(9050829115)       | ΦΩΤΕΙΝΗ ΔΑΚΤΥΛΙΔΗ   |               | 2        |
|                       | ٥                    | Γερμανικά ως Β΄ Ξένη Γλώσσα (14ο ΔΣ / Στ΄ ΤΑΞΗ)<br>(9050829116)      | ΦΩΤΕΙΝΗ ΔΑΚΤΥΛΙΔΗ   |               | 2        |
|                       | ۲                    | Γλώσσα Α δημοτικού (9050829109)                                      | ΑΝΑΣΤΑΣΙΑ ΚΡΙΑΙ     | PA            | •        |
|                       |                      | ΓΛΩΣΣΑ Β ΤΑΞΗΣ (9050829121)                                          | ΜΑΡΙΑ ΚΑΠΤΑΝΕΛΛΗ    |               | •        |
|                       |                      | ΓΛΩΣΣΑ Ε ΤΑΞΗΣ (9050829125)                                          | ANNA KONTOY         |               | •        |
|                       |                      | Γλώσσα ΣΤ : Έκθεση με θέμα: Ο φίλος μου / Η φίλη μου<br>(9050829122) | ΚΩΝΝΟΣ ΚΝΗΤΟ        | Υ             | 2        |
|                       |                      | ΓΛΩΣΣΑ ΣΤ' ΔΗΜΟΤΙΚΟΥ (9050829123)                                    |                     | OY            |          |
|                       |                      | Δοκιμή 2 (9050829113)                                                | ΘΕΟΔΩΡΟΣ ΑΡΧΟ       | οντίδης       | •        |
|                       |                      | ΕΝΗΜΕΡΩΝΟΜΑΙ ΔΗΜΙΟΥΡΓΙΚΑ ΓΙΑ ΤΟΝ ΚΟΡΟΝΟΪ́Ο<br>(9050829120)           | ΔΗΜΗΤΡΑ ΠΑΠΑΙ       | ΝΑΣΤΑΣΙΟΥ     | •        |

Επιλέγετε τα μαθήματα που θέλετε κάνοντας κλικ στο κουτάκι αριστερά από το όνομά τους.

Αφού επιλέξετε όποια μαθήματα θέλετε, πατήστε το κουμπί επιστρέψετε στην αρχική σελίδα.

|                   |                                                              |                                         |                   |          | ñ                                          | 8          | anast     | aev20  | 414<br>1 |  |  |
|-------------------|--------------------------------------------------------------|-----------------------------------------|-------------------|----------|--------------------------------------------|------------|-----------|--------|----------|--|--|
|                   | 🐗 Χαρτοφυλάκιο                                               |                                         |                   |          |                                            |            |           |        |          |  |  |
| •τάξη             | Χαρτοφυλάκιο χρήστη                                          |                                         |                   |          |                                            |            | Francisco |        | -Onio    |  |  |
| 3ασικές Επιλογές  | Τα μαθήματα μου                                              |                                         |                   | Το ημερο | ολόγιό                                     | 10U        | Еүүрач    | n oe i | iaeriha  |  |  |
| Μαθήματα          | Ολα τα μαθήματα                                              |                                         |                   | 4 546    |                                            |            | 2020      |        | -        |  |  |
| Εγχειρίδια        |                                                              | Αναζητηση                               | Q                 | Kupickó  | Maperoc 2020                               |            |           |        | ος Σάββς |  |  |
| ΙΣχετικά          | ΓΛΩΣΣΑ Ε ΤΑΞΗΣ (9050829125)<br>ANNA KONTOY                   |                                         | •                 | 1        | 2                                          | 3 4        | 5         | б      | 7        |  |  |
| Συχνές ερωτήσεις  | Fauration 2En Manufau (005002                                | 0110                                    |                   |          |                                            |            |           |        |          |  |  |
| Επικοινωνία       | ΔΗΜΗΤΡΑ ΠΑΠΑΝΑΣΤΑΣΙΟΥ                                        | 9119)                                   | •                 | 8        | 9                                          | 0 11       | 12        | 13     | 14       |  |  |
| > Επιλογές Χρήστη | <b>ΜΑΘΗΜΑΤΙΚΑ Ε ΤΑΞΗΣ</b> (9050829126)<br>ΑΝΝΑ ΚΟΝΤΟΥ        |                                         |                   | 15       | 16                                         | 17 18      | 19        | 20     | 21       |  |  |
|                   | Ξεκινάμε! (9050829104)<br>ΘΕΟΔΩΡΟΣ ΑΡΧΟΝΤΙΔΗΣ                |                                         | 0                 | 22       | 23                                         | 24 25      | 26        | 27     | 28       |  |  |
|                   | <b>ΤΠΕ - Ε' Δημοτικού</b> (905175110<br>ΚΩΝΣΤΑΝΤΙΝΟΣ ΡΟΠΟΔΗΣ | 1)                                      | 0                 | 29       | 30                                         | 31 1       |           |        |          |  |  |
|                   | Εμφανίζονται 1 έως 5 από 6 συνολ                             | <ul> <li>Προθ</li> <li>Γεγον</li> </ul> | εσμία<br>ός μαθήμ | ατος     | <ul> <li>Γεγον</li> <li>συστήμα</li> </ul> | ιός<br>τος | mmin      |        |          |  |  |

Τώρα θα βλέπετε τα μαθήματα στα οποία είστε γραμμένοι:

Κάντε κλικ στο μάθημα που θέλετε να παρακολουθήσετε...

🕷 Χαρτοφυλάκιο

για να

\*

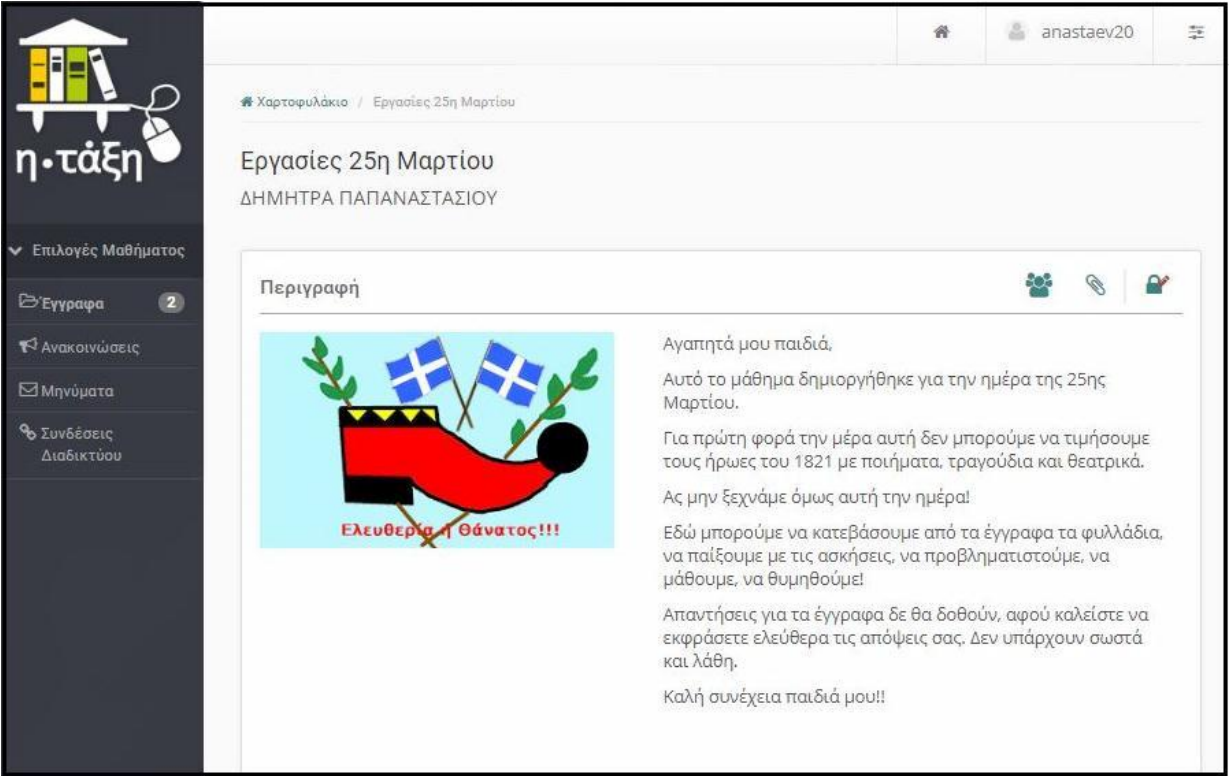

Από εδώ και πέρα ακολουθείτε τις οδηγίες του δασκάλου.

## Καλή πλοήγηση!